## Viewing Grades/Standards in Powerschool

Report Card PDFs will be sent via a link to the parents' email address. You can still view standards and grades in PowerSchool but they will not be in a report card format.

Log into the parent portal via the website: https://spf.powerschool.com/public/home.html

| Grades and Attendance Standards Grades | Year <mark>22-23 -</mark> . |
|----------------------------------------|-----------------------------|
|                                        | Expand All Collapse All     |

The PowerSchool website initial screen defaults to the current grades. Parents can see standards by selecting the Standards Grades tab and expanding the screen. For students in grades K-5, all subject areas and special programs (Basic Skills Instruction, QUEST, and/or ESL) will be listed. To view the standards and comments for the term, select the class and expand the section with the arrow. Standards will be presented. Next, click on the speech bubble to view the comments:

Q.QST.TCO Teacher Comments

On the mobile app, parents can view standards by selecting the class on the dashboard and then selecting standards. Make sure you are viewing the correct term. Select *Teachers Comments* to view the full comment.